1. FT6000MNをブリッジモードに変更する。

①WWWブラウザを起動し、アドレス入力欄にhttp://192.168.0.1/を入力します。

|    | 🏉 空白のぺ-               | -ジ | - Windows Int | ernet Explorer |
|----|-----------------------|----|---------------|----------------|
| 入力 | $\overline{\bigcirc}$ | -  | 192.168.0.1   |                |

②ユーザー名に、「admin」、パスワードには、お客様が設定されたパスワードを入力し、ログインしてください。

| Windows セキュリティ                                                              |
|-----------------------------------------------------------------------------|
| Web Caster : ユーザー名には"admin"を入力 のサーバー 192.168.0.1<br>にはユーザー名とパスワードが必要です。     |
| 警告: このサーバーは、ユーザー名とパスワードを安全ではない方法で<br>送信することを要求しています (安全な接続を使わない基本的な認証)。<br> |
| admin<br>●●●●<br>◎ 資格情報を記憶する                                                |
|                                                                             |

# ③左の項目から、「メンテナンス」-「設定値の初期化」を選択します。

| 🥖 Web設定 - Windows Internet Explorer                                                                                                    |                                     |
|----------------------------------------------------------------------------------------------------|-------------------------------------|
| S + http://192.168.0.1/index_frame.html                                                                                                    | - 🗟 49                              |
| ファイル(F) 編集(E) 表示(V) お気に入り(A) ツール(T) ヘルプ(H)                                                                                                    |                                     |
| 🚖 お気に入り 🛛 🏫 🔊 おすすめサイト 🔻 🖉 Web スライス ギャラ 🔻                                                                                                    |                                     |
|                                                                                                    |                                     |
| 基本設定         ()選択してください)         詳細設定         ()選択してください)         ()選択してください)         *         が算用してください)         *         *         *         *         *         *         *         *         *         *         *         *         *         *         *         *         *         *         *         *         *         *         *         *         *         *         *         *         *         *         *         *         *         *         *         *         *         *         *         *         *         *         *         *         *         *         *         * <tr< td=""><td>Web Caster<br/>FT6000MN<br/>Web設定</td></tr<> | Web Caster<br>FT6000MN<br>Web設定     |
| 設定値の初期化                                                                                                    |                                     |
| このボタンをクリックして設定を<br>登録します。[Web Caster(アク<br>セスボイント)を再起動します。]<br>登録                                                                                                    | 左のフレームから設定項目を選択して、<br>設定をスタートしましょう。 |

# ④「工場出荷時に戻す」を押下し、FT6000MNの初期化を行います。

| 🏉 Web設定 - Windows Interne                                        | et Explorer               |                                                                  |
|------------------------------------------------------------------|---------------------------|------------------------------------------------------------------|
| 🔾 🗢 🖉 http://192.16                                              | 8.0.1/index_frame.html    | •                                                                |
| ファイル(F) 編集(E) 表示(                                                | V) お気に入り(A) ツール(T) ヘルプ(H) |                                                                  |
| 🚖 お気に入り 🛛 🍰 お                                                    | すすめサイト 🔻 🙋 Web スライス ギャラ 🔻 |                                                                  |
| 88 👻 🏉 Web設定                                                     | X 🌈 [基本設定] - [基本設定]       |                                                                  |
| Web+Caster                                                       |                           | FT6000MN ― [設定値の初期化]                                             |
| 基本設定<br>(選択してください) ↓<br>詳細設定<br>(選択してください) ↓                     |                           | このボタンをクリックして設定を工場出荷時設定に戻します。<br>工場出荷時設定に戻す                       |
| メンテナンス (選択してください))  ◆<br>情報 (選択してください))  ◆<br>メニューー覧             |                           | Web ページからのメッセージ Web Caster(アクセスポイント)の設定値を工場出荷時の状態に戻しま す。よろしいですか? |
| このボタンをクリックして設定を<br>登録します。Web Caster(アク<br>セスポイント)を再起動します。]<br>登録 |                           | OK キャンセル                                                         |

### ⑤再起動後、再度FT600MNにログインしてください。 工場出荷時に戻りますので、新たにパスワードを設定し直す必要があります。 ログイン後のトップ画面から、「基本設定」-「基本設定」を選択します。

| 🏉 Web設定 - Windows Internet                                                                                                    | Explorer               |                                   |                                                                                                    |       |
|----------------------------------------------------------------------------------------------------|------------------------|-----------------------------------|----------------------------------------------------------------------------------------------------|-------|
| 🔆 🗢 🗢 🛃 http://192.168                                                                                                    | .0.1/index_frame.html  |                                   |                                                                                                    | • 🗟 🔸 |
| ファイル(F) 編集(E) 表示(V                                                                                                    | ') お気に入り(A) ツール(T) ヘルブ | (H)                               |                                                                                                    |       |
| 🚖 お気に入り 🛛 🍰 おす                                                                                                    | すめサイト 🔻 🙋 Web スライス ギャラ | i <b>v</b>                        |                                                                                                    |       |
| 88 👻 🏉 Web設定                                                                                                    | 🗙 🌈 [基本設定] - [基本設定]    |                                   |                                                                                                    |       |
| Ubb/Coster           基本設定           (資料してください)           (資料してください)           (資料してください)           (資料してください)           (資料してください)           (資料してください) |                        |                                   | Web Caster<br>FT6000MN<br>Web設定                                                                                           |       |
| このボダンをクリックして設定を<br>登録します。[Web Caster(アク<br>セスポイント)を再起動します。]<br>登録<br>閉じる                                                                                |                        | 【商<br>商品<br>動作<br>接納<br>PPF<br>接納 | 左のフレームから設定項目を選択して、<br>設定をスタートしましょう。<br><b>は目情報)</b><br>A名 FT6000MN-DBFAC3<br>Fモートド PPPoE<br>続状態 未接続<br>PoEブリッジ<br>続状態 未接続 |       |

⑥「PPPoEブリッジ」をするに変更し、設定を押下し、登録ボタンを押下してください。

| 🏉 Web設定 - Windows Internet Explo                            | prer                   |                   |                 |           |
|-------------------------------------------------------------|------------------------|-------------------|-----------------|-----------|
| 🚱 🔾 🗢 🖻 http://192.168.0.1/ir                               | ndex_frame.html        |                   |                 | 🕶 🗟 🏘 🗙 . |
| ファイル(F) 編集(E) 表示(V) お                                       | 気に入り(A) ツール(T) ヘルプ(H)  |                   |                 |           |
| 🚖 お気に入り 🛛 🍰 おすすめ                                            | ナイト 🔻 🙋 Web スライス ギャラ 🔻 |                   |                 |           |
| 🔠 🔻 🏈 Web設定 🛛 🗙                                             | 🏈 [基本設定] - [基本設定]      |                   |                 | 🟠 🕶       |
| Web#Caster                                                  |                        | FT6000MN — [基本設定] |                 |           |
|                                                             |                        | 【商品名/動作モード】       |                 |           |
| 基本設定<br>(選択してください)                                          |                        | 商品名               | FT6000MN-DBFAC3 |           |
| 詳細設定                                                        |                        | 内蔵ADSLモデム         | ☑使用する           |           |
| (選択してください) ▼                                                |                        | 動作モード             | PPPoEE-K        | ¥         |
| メンテナンス<br>(選択してください) →                                      |                        | PPP₀Eブリッジ         | ৰ্ব্ব 🗸         |           |
| 情報                                                          |                        | 【自動接続】            |                 |           |
| メニューー背                                                      |                        | 自動接続              | する 👻            |           |
|                                                             |                        | 接続モード             | 常時接続 ▼          |           |
| このボタンをクリックして設定を<br>登録します。[Web Caster(アク<br>セスポイント)を再起動します。] |                        | 設定し変更前に戻す         |                 |           |
| <b>閉じる</b>                                                  |                        | <u>لام</u>        | ヴページへ戻る         |           |

### 以上でFT600MNの設定は終了です。引続き、V130の設定を行います。

2. VoIPアダプタをルータモードに変更する。

①WWWブラウザを起動し、アドレス入力欄にhttp://192.168.100.1/を入力します。

入力 http://192.168.100.1/

②ユーザー名に、「user」、パスワードには、お客様が設定されたパスワードを入力し、ログインして ください。

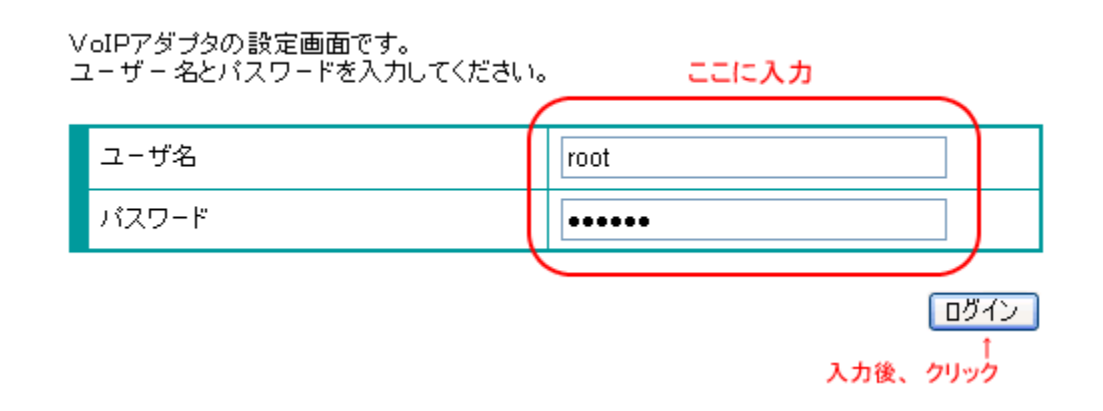

#### ③「ネットワーク設定」-「ルータ/アダプタ設定、UPnP使用」を選択してください。 「ルータ/アダプタ選択」で「ルータ」にチェックを入れ、下部にある「設定変更」を押下します。

| ルータ/アダブタ選択           | ●ルータ ◎ アダプタ     |
|----------------------|-----------------|
| LANボートのIPアドレス        | 192.168.100.1   |
| ローカルネットサブネットマスク      | 255.255.255.0   |
| DHCPサーバーIPアドレス       | 192.168.100.1   |
| DHCPサーバーIPアドレス       | 192 168 100 1   |
| サブネットマスク             | 255.255.255.0   |
| ゲートウェイのIPアドレス        | 192.168.100.1   |
| DHCPで使用するIPアドレスの始めの値 | 192.168.100.2   |
| DHCPで使用するIPアドレスの終りの値 | 192.168.100.128 |
| IPアドレスリース時間(秒)       | 604800          |
| UPnP使用               |                 |
|                      |                 |

# ④PPPoE設定画面に移動しますので、「接続種別」で「PPPoE」にチェックしてください。

| 接続種別  | ◎ PPPoE ● イーサネット |
|-------|------------------|
| 12.42 |                  |

⑤インターネットサービスプロバイダ(ISP)からの情報に基づき、「ユーザ名」、「パスワード」を入力して ください。また、必要に応じて、「DNSサーバアドレス」等の入力を行ってください。 詳しくは、インターネットサービスプロバイダから送付されている接続先情報を参照してください。

ISP情報入力後、「設定変更」を押下してください。

| 接続種別               | ◎ PPPoE ◎ イーサネット                                                                                |  |
|--------------------|-------------------------------------------------------------------------------------------------|--|
| ユーザ名               |                                                                                                 |  |
| パスワード              |                                                                                                 |  |
| <u>設定</u>          |                                                                                                 |  |
|                    | @ # (+>                                                                                         |  |
| IP種別               | <ul> <li>● スタティック</li> </ul>                                                                    |  |
| IPアドレス             | 192.168.1.11                                                                                    |  |
| DHCPサーバのIPアドレス     | 192.168.1.1                                                                                     |  |
| ゲートウェイのIPアドレス      | 192.168.1.1                                                                                     |  |
| サブネットマスク           | 255.255.255.0                                                                                   |  |
| DNSサーバのIPアドレスの取得方法 | <ul> <li>         • 自動取得         <ul> <li>               • 手動設定         </li> </ul> </li> </ul> |  |
| 優先DNSサーバのIP アドレス   | 192.168.1.1                                                                                     |  |
| 補助DNSサーバのIP アドレス   | 0.0.0.0                                                                                         |  |

以上で全ての設定が終了となります。

L

⇒再起動後、VolPアダプタのPPPランプが緑点灯することを確認してください。